## Configurer sa messagerie académique pour transférer les messages professionnels sur sa messagerie personnelle.

Exemple : L'enseignant : Gérard TARTEMPION.

son mail professionnel : gerard.tartempion@ac-amiens.fr son mail personnel : tata.gege@hotmail.fr

| 1 Se connecter sur la messagerie académique<br>par le lien suivant :                           |                                  |  |  |
|------------------------------------------------------------------------------------------------|----------------------------------|--|--|
|                                                                                                | Amiens®<br>Messagerie Académique |  |  |
| https://bv.ac-amiens.fr/cgi-bin/login.cgi                                                      | Nom de connexion                 |  |  |
| <i>Si vous ne connaissez pas<br/>votre identifiant et mot de passe</i>                         | Mot de passe                     |  |  |
| voir en page 3.                                                                                | Login Nouvelle fenetre           |  |  |
|                                                                                                |                                  |  |  |
| 2 S'identifier                                                                                 |                                  |  |  |
| Ce sont vos identifiants et mot de passe utilisés sur i-prof.                                  |                                  |  |  |
| Traditionnellement le « Nom de connexion » est l'initiale du prénom suivie du nom.             | Amiens®<br>Messagerie Académique |  |  |
| <ul> <li>Saisir votre nom de connexion.</li> <li>Saisir dessous votre mot de passe.</li> </ul> | Nom de connexion gtartempion     |  |  |
| Valider sur « login »                                                                          | Mot de passe                     |  |  |
|                                                                                                | Login 🗸 Nouvelle fenetre         |  |  |

| 3 Paramétrer le transfert de messagerie :                                                                                                    |        |                    |
|----------------------------------------------------------------------------------------------------|--------|--------------------|
| Dans la page de votre messagerie, cliquer sur « options »                                                                                                   |        |                    |
| 🥙 Sun Java System Communications Express - Mozilla Firefox                                                                                                  |        |                    |
| Eichier Édition Affichage Historique Marque-pages Outils ?                                                                                                  |        |                    |
| https://bv. <b>ac-amiens.fr</b> /mail/store/fr/mail.html?sid=r0bMUDra4Ls&Jang=fr                                                                            |        | ☆                  |
| Sun Java <sup>…</sup> System Messenger Express Bienvenue Schildknecht Frederic<<br>Dossiers Boîte de réception Envoyé Corbeille Brouillons Adres es Options | • Aide | □Fermer la sessior |
|                                                                                                    |        |                    |

## 3 Paramétrer le transfert de messagerie - suite: Cliquer ensuite sur : 1. Paramètres 2. En bas dernier cadre, cocher la case « activer la fonction transfert de message » 3. Dans le cadre du bas, saisir votre adresse personnelle « tata.gege@hotmail.fr » 4. Enregistrer les modifications Sun Java~ System Messenger Express Bienvenue Schildknecht Frederic< Dossiers Boîte de réception Envoyé Corbeille Brouillons Adresses Options frederic.schildknecht@ac-amiens.fr: Boîte de réception Paramètres Résumé du compte Utilisez ce formulaire pour modifier le comportement de Messenger Express. Informations Suppression du courrier personnelles ۲ Déplacer les messages supprimés vers Corbeille Uider le dossier lors de la déconnexion Mot de passe $\bigcirc$ Marquer les messages comme supprimés (utiliser Purger pour les supprimer définitivement) Paramètres Retirer les messages supprimés de la boîte de réception lors de la déconnexion Messages envoyés Aspect 🗹 Lors de l'envoi d'un message, placer une copie dans 🛽 Envoyé ¥ Message de notification d'absence Brouillons de messages Conserver les brouillons des messages dans Brouillons × Répondre avec historique 🗹 Reprise automatique du message d'origine dans la réponse. Transfert de message Transférmel uv messages à (une adresse par ligne) : 🗹 Activer la fonction de transfert Ne leigeer per de copie sur le serveur. tata.gege@hotmail.fr 4 Enregistrer les modifications Réinitialiser

## 4 Remarques :

Suite à cette configuration, vous recevrez les messages professionnels sur votre messagerie personnelle.

Si vous changez d'adresse personnelle, il faudra refaire cette opération en écrivant la nouvelle adresse.

Utiliser son adresse professionnelle dans le cadre professionnel est impératif. Merci d'avance.

NB : Les messages qui arrivent sur i-prof sont exclusivement des messages envoyés par l'administration relatifs à votre parcours professionnel. Vous ne pouvez pas y consulter les autres messages académiques.

Le coordinateur Ecole et Cinéma

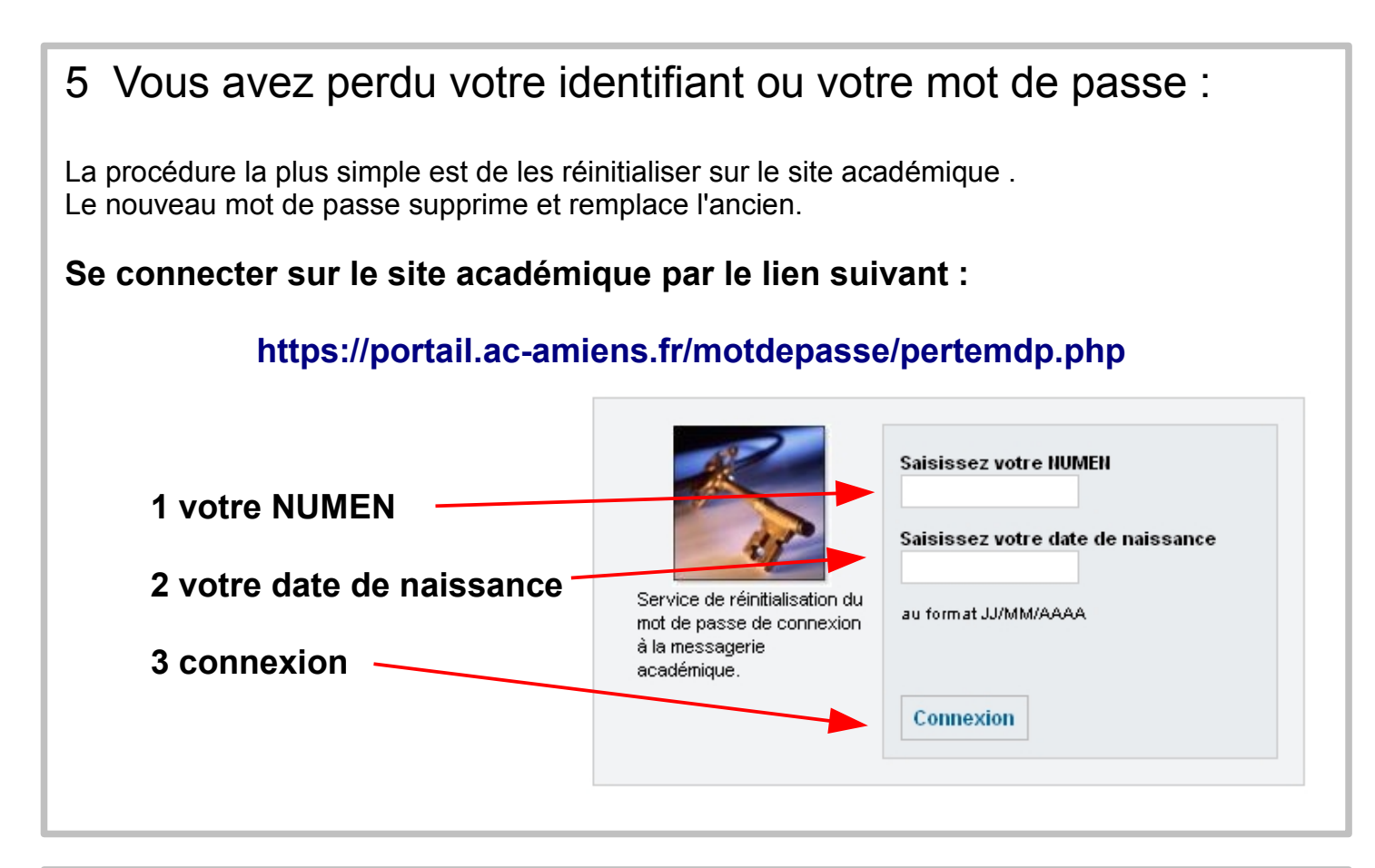

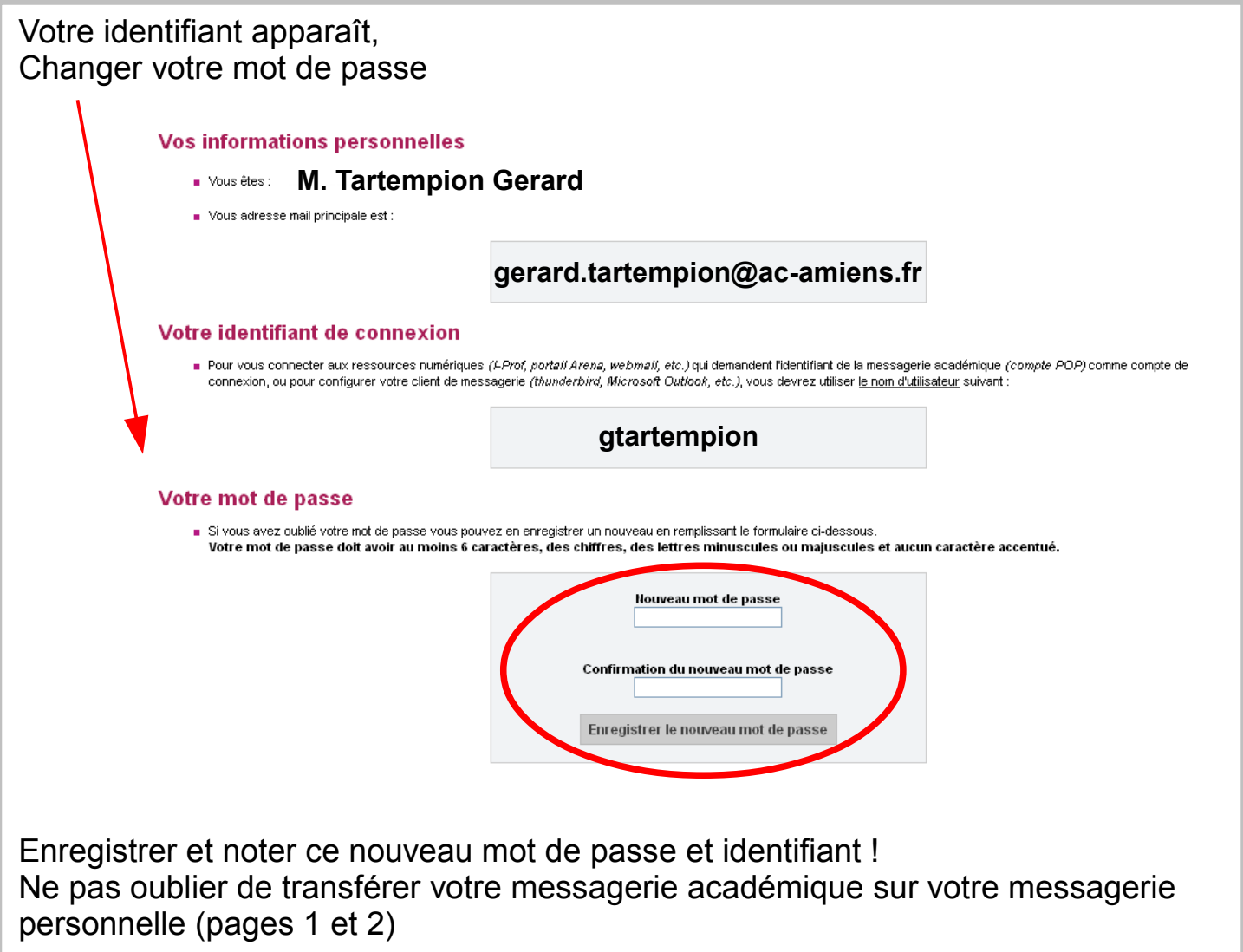